#### تایپ رایانهای

- ۱. سندی با نام Text در پوشهای با نام و فامیل خود روی میزکار ایجاد نمایید، ساختار تایپ را روی مدل فارسی قرار داده، سپس متن زیر را با اندازهی قلم ۱۹ تایب کنید.
  - بخشنده ترین مردم کسی است که در هنگام قدرت، می بخشد.
  - الف) کلمهی «مردم» را به صورت ضخیم و منعکس شده نمایش دهید.

ب) کلمهی «قدرت» را با یک طیف از نوع Radial و با دو رنگ قرمز و بنفش پُر کنید.

- د) اطراف صفحه حاشیهای از نوع Art به رنگ سبز با ضخامت ۱۵ پوینت درج کنید به طوری که فاصلهی حاشیهی درج شده تا لبههای کاغذ از هر طرف ۱۰ یوینت باشد.
  - ۲. یک سند با اندازهی A4 به صورت خوابیده ایجاد کرده، بافتی به دلخواه روی پسزمینهی صفحهی خود قرار دهید و جدول زیر را با ویژگیهای خواسته شده ترسیم کرده و سند خود را با نام Doc به صورت الگو در پوشهای با نام و فامیل خود روی میز کار ذخیره نمایید.

الف) عرض و ارتفاع جدول متناسب با محتويات جدول باشد. ب) حاشيههاي بيروني جدول به رنگ سبز باشد.

| ليست فراگيران |         |             |     |      |
|---------------|---------|-------------|-----|------|
| كدملى         | نام پدر | نامخانوادگی | نام | رديف |
|               |         |             |     | ١    |
|               |         |             |     | ۲    |

- ۳. یک سند A5 به صورت افقی ایجاد نمایید و در صفحه خود یک تصویر با پهنای 8cm درج کنید شکل تصویر خود را به دلخواه تغییر دهید ضخامت حاشیهی اطراف تصویر را روی ۱۵ پوینت گذاشته و رنگ حاشیه را به بنفش تغییر دهید. روی تصویر یک لینک با عنوان « اینجا کلیک کنید» به سایت <u>www.yahoo.com</u> ایجاد نمایید سند خود را با نام PIC روی میز کار در پوشهای با نام خود ذخیره نمایید.
  - ۴. سه صفحهی A4 ایجاد نمایید، به طوری که در صفحات فرد سرصفحهای با عنوان «تایپ رایانهای» در بالای صفحه و سمت راست و عنوان «اشکال هندسی» در صفحات زوج در پایین صفحه و در سمت چپ به صورت پاصفحه نمایش داده شود، سه شکل به دلخواه در صفحه دوم درج کنید،

#### مجتمع آموزشي حرفه آموزان شيراز

با بیش از ۲۲ سال سابقه درخشان

دارای دو مجوز رسمی از اداره فرهنگ و ارشاد اسلامی و سازمان آموزش فنی و حرفه ای

ارائه دهنده : ديپلم کامپيوتر - ديپلم حسابداري - ديپلم صفحات وب - ديپلم گرافيک - ديپلم توليد چند رسانه اي

معتبر ترین مرکز جنوب کشور در برگزاری دوره های ICDL با ارائه گواهینامه معتبر بین المللی از سازمان آموزش فنی و حرفه ای

تنها آموزشگاه مجاز برگزار کننده دوره های کاربردی ویژه بازار کار با جزوه رایگان در استان فارس

#### اولین آموز شگاه در کل کشور که با متد جهانی FLC آموز ش میدهد

شیراز- بین سینما سعدی وپارامونت سمت سینما کوچه شماره یازده

**٣٢٣٣۵٩٩٧-+٩١٧۴۵٣۴۶+**λ-+**٩**١٧λ۲+λ+1۴-**٣٢٣٣٢٩**١٧

## www.shirazlearn.ir

آدرس پیج اینستا گرام herfehamoozan

 $\widehat{a}$ hshiraz آدرس کانال تلگر ام

اشکال را گروهبندی کرده و داخل آنها را بایک طیف به دلخواه پر کنید، سند خود را با نام Shapes در پوشهای با نام و فامیل خود روی میز کار ذخیره نمایید.

- ۵. یک پس زمینه محو شده به رنگ آبی و به صورت مورب با عنوان « آزمون عملی » با اندازه ی قلم ۱۵۵ در سند خود ایجاد کرده سطح کاغذ خود را با یک پس زمینه ی محو شده به رنگ آبی و به صورت مورب با عنوان « آزمون عملی » با اندازه ی قلم ۱۵۵ در سند خود ایجاد کرده سطح کاغذ خود را با یک طیف دورنگ که از گوشه ی کاغذ باشد، پر کنید یک کادر متنی در صفحه ایجاد کرده و نام و فامیل خود را به صورت هنری در آن تایپ کنید ، فایل خود را با نام Test به صورت الگو در پوشه ای با نام و فامیل خود را با مورت هنری در آن تایپ کنید ، فایل خود را با نام Test به صورت الگو در پوشه ای با نام و فامیل خود را با نام ۲۰۰۲ به صورت هنری در آن تایپ کنید ، فایل خود را با نام ۲۰۰۲ به صورت هنری در آن تایپ کنید ، فایل خود را با نام ۲۰۰۲ به صورت هاری در ای با نام کامی به مورت های با نام کامی به مورت های با نام کامی به مورت های با نام کامی به مورت های با نام کامی به مورت های با نام کامی به به مورت های با نام کامی به مورت های با نام کامی به به مورت های با نام کامی به به مورت الگو در پوشه ای با نام و فامیل خود را با نام کامی به به مورت الگو در پوشه ای با نام ده با نام کامی به به به مورت الگو در پوشه ای با نام و فامیل خود را با نام ۲۰۰۲ به مورت الگو در پوشه ای با نام و فامیل خود روی میز کار ذخیره نمایید.
- Art . شکل زیر را ترسیم نموده، داخل شکل را با یک بافت پر کرده و متن داخل آن را به روش ستون بندی تایپ کنید، اطراف صحفه حاشیهای از نوع Art . شکل زیر را ترسیم نموده، داخل شکل را با یک بافت پر کرده و متن داخل آن را به روش ستون بندی تایپ کنید، اطراف صحفه حاشیهای از نوع Art . درج کنید به طوریکه فاصلهی حاشیه تا لبههای کاغذ از هر چهار طرف ۲ پوینت باشد، فایل خود را با نام Text در پوشهای با نام و فامیل خود روی میز کار طوری ذخیره کنید که هنگام باز کردن مجدد سند رمز خواسته شود.
- ۷. یک ترکیب پستی با سه رکورد برای متن زیر ایجاد نمایید، فایل خود با نام Test در پوشهای با نام و فامیل خود روی میزکار به گونهای

تسبيح كنان لقاي او ميجويند ذرات جهان ثناي حق مي گويند با ذکر فصیح راہ او می پویند ما كوردلان خامششان ينداريم

ذخیره نمایید که هنگام بازکردن مجدد آن رمز ورود بخواهد.

با سلام ؛

احتراماً به استحضار مى رساند ، آقا/خانم «First\_Name» «Last\_Name» فرزند «Father's Name» با كدملي «Number»

مشغول به تحصیل در شاخهی کارودانش میباشد

## مجتمع آموزشي حرفه آموزان شيراز

با بیش از ۲۲ سال سابقه درخشان

## دارای دو مجوز رسمی از اداره فرهنگ و ارشاد اسلامی و سازمان آموزش فنی و حرفه ای

ارائه دهنده : دیپلم کامپیوتر - دیپلم حسابداری - دیپلم صفحات وب - دیپلم گرافیک - دیپلم تولید چند رسانه ای

معتبر ترین مرکز جنوب کشور در برگزاری دوره های ICDL با ارائه گواهینامه معتبر بین المللی از سازمان آموزش فنی و حرفه ای

تنها آموزشگاه مجاز برگزار کننده دوره های کاربردی ویژه بازار کار با جزوه رایگان در استان فارس

## اولین آموز شگاه در کل کشور که با متد جهانی FLC آموز ش میدهد

شیراز- بین سینما سعدی وپارامونت سمت سینما کوچه شماره یازده

**٣٢٣٣۵٩٩٧-+٩١٧۴۵٣۴۶+λ-+٩١٧**λ**٢+λ+**1**%**-**٣٢٣٣٢٩**١٧

# www.shirazlearn.ir

آدرس پیج اینستا گرام herfehamoozan

 $\widehat{@}\mathbf{hshiraz}$  آدرس کانال تلگر ام